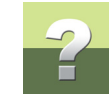

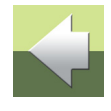

Po kliknięciu na przycisk Widok można utworzyć rysunek wyświetlający krosownice i połączenia kablowe:.

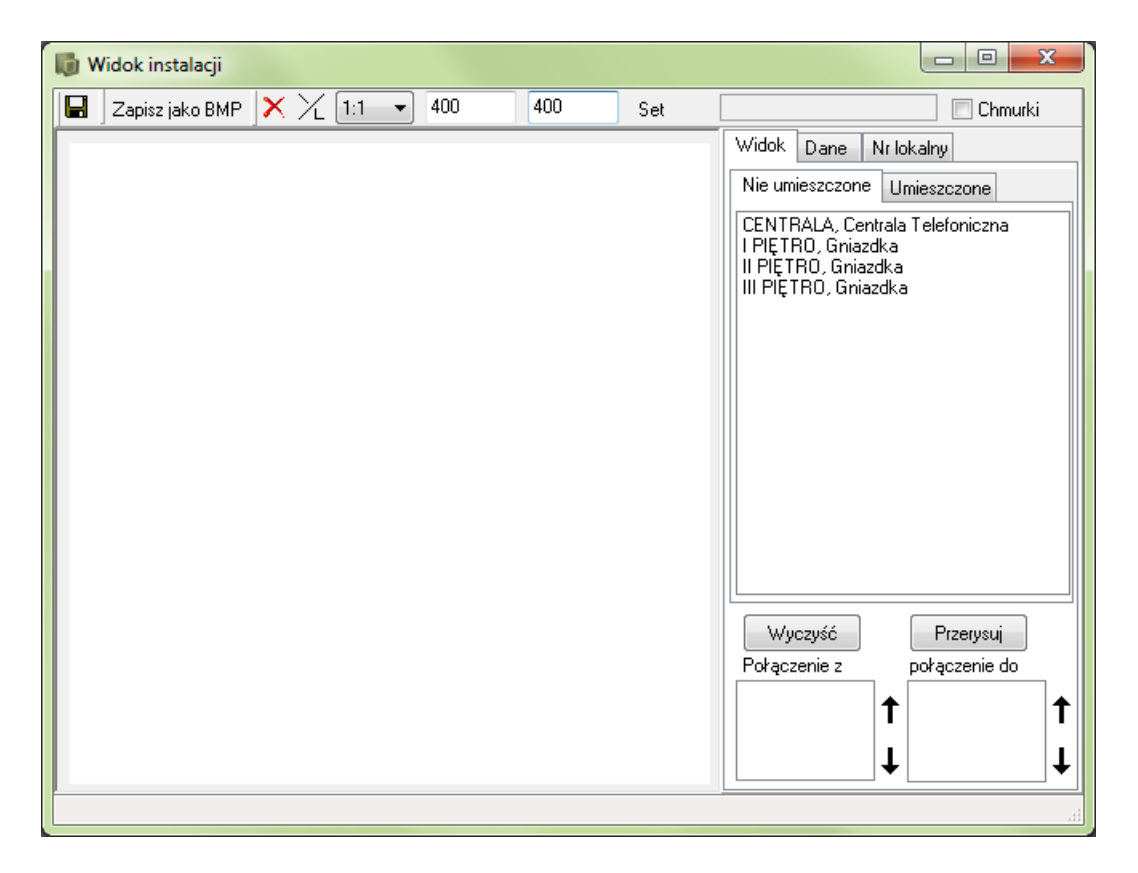

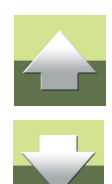

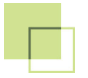

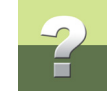

Aby umieścić krosownicę na rysunku, kliknij na niej dwa razy w zakładce **Nie umieszczone**, a następnie przeciągnij element przy pomocy myszy na obszar rysunku i kliknij w miejscu, w którym chcesz umieścić krosownicę.

Nie umieszczone Umieszczone CENTRALA, Centrala Telefoniczna

l PIĘTRO, Gniazdka II PIĘTRO, Gniazdka III PIĘTRO, Gniazdka

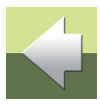

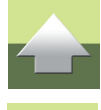

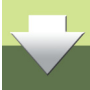

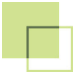

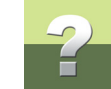

Po przeciągnięciu wszystkich elementów na pole planu instalacji otrzymujemy:

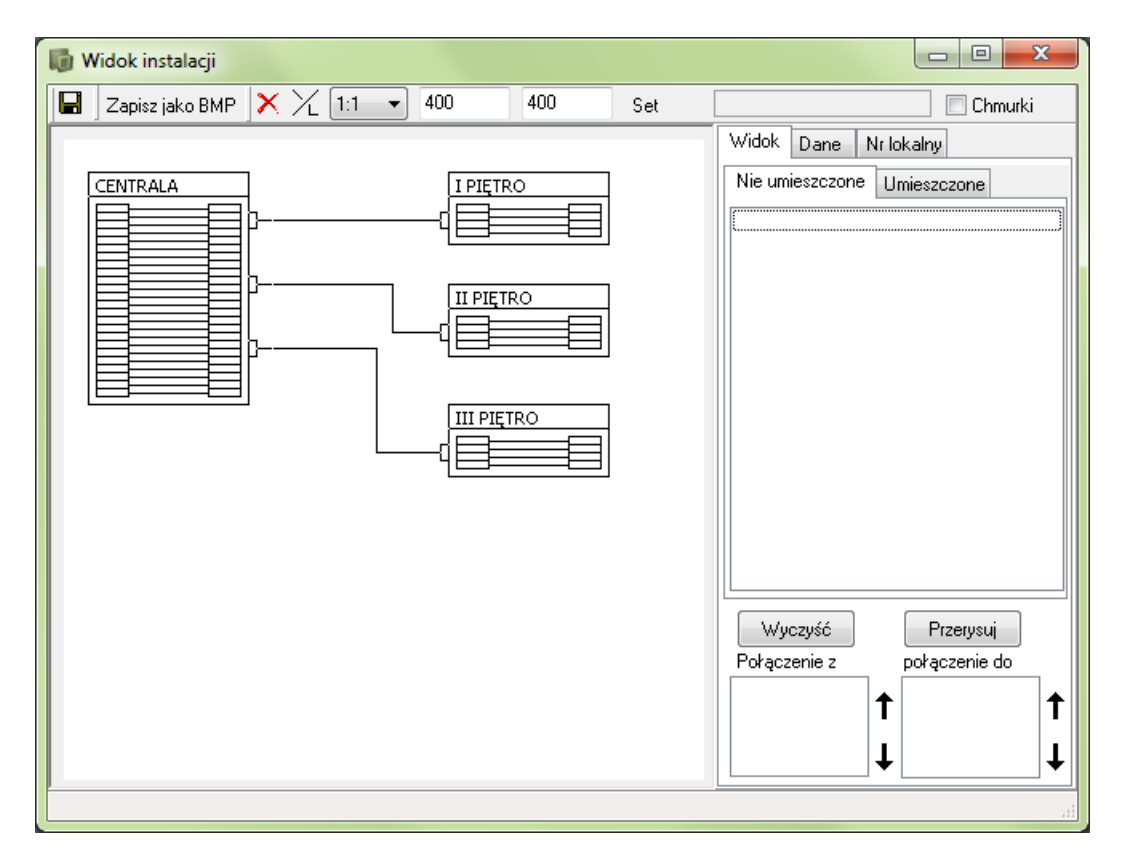

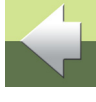

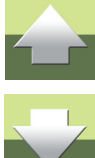

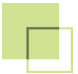

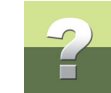

## Usuwanie krosownicy.

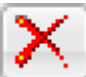

Usuwanie krosownicy: Zaznacz element na rysunku i naciśnij klawisz **Delete** lub kliknij na przycisk **Usuń wybrane**.

## Zapisywanie Planu instalacji

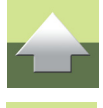

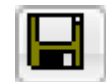

Aby zapisać plan instalacji, naciśnij na przycisk Zapisz widok do bazy danych.

## Wyświetlanie planu instalacji z okna dialogowego Sprzęt.

W oknie dialogowym **Sprzęt**: Jeżeli krosownica jest umieszczona w **Widoku instalacji**, kliknij prawym przyciskiem na krosownicy i z menu podręcznego wybierz opcję **Pokaż na widoku instalacji**.

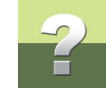

Otwiera się okno Widok instalacji, gdzie można zobaczyć krosownicę na planie całej instalacji:

| 🕼 Widok instalacji 🗖 🖻 💻 🍋 |                 |         |       |     |     |                                                                                                    |  |
|----------------------------|-----------------|---------|-------|-----|-----|----------------------------------------------------------------------------------------------------|--|
|                            | Zapisz jako BMP | X / 1:1 | ▼ 400 | 400 | Set | Chmurki                                                                                                    |  |
|                            |                 |         |       |     |     | Widok Dane Nr lokalny   Dfm Image: Carl and the sprzętu Nazwa   Dane sprzętu Nazwa   CENTRALA Opis   Centrala Telefoniczna Położenie/budynek   Budynek A Piętro 1, pok. 101 |  |
|                            | L               |         |       |     |     |                                                                                                    |  |

W oknie Widok instalacji: wybrana krosownica CENTRALA jest wyświetlane w kolorze niebieskim.

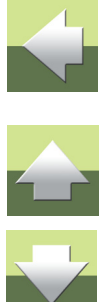

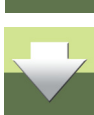